Last updated: 2015.03.17

### CSCI 4140 – Tutorial 8

## **Deploying Node.js Applications on OpenShift**

#### Matt YIU, Man Tung (<u>mtyiu@cse</u>)

SHB 118

Office Hour: Tuesday, 3-5 pm

2015.03.12

Prepared by Matt YIU, Man Tung

### Prerequisite

- We will start with an Express application
  - Please follow the instructions on the tutorial slides "Installing Node.js and Express on [Windows | Linux or Mac]", pp. 19-21 for creating an application skeleton
  - If you don't use an Express application, you need to figure out where to configure the server's listen IP address and port number
- We will deploy the application on OpenShift
  - You should have an account already <sup>(C)</sup>
  - I assume that you finished all configurations for using OpenShift (e.g., adding SSH keys)

# Adding a Node.js application on OpenShift

This time we are using "Node.js 0.10" instead of "Perl"!

Prepared by Matt YIU, Man Tung

## **Step 1. Add Application**

Login to your OpenShift console and click "Add Application..."

| <b>OPEN</b> SHIFT ONLINE         |                  |          |  |
|----------------------------------|------------------|----------|--|
| Applications                     | Settings Support |          |  |
| Application<br>Available in doma | DNS<br>in mtyiu  | 2 of 3 🗇 |  |
| <b>iphone</b><br>РНР 5.4         |                  | ය 1 💿    |  |
| youtube<br>Node.js 0.10          |                  | ් 1 💿    |  |
| Add Application                  |                  |          |  |

Prepared by Matt YIU, Man Tung

## Step 2. Choose a type of application

| • Select "Node. | js 0.10"                                 |     |
|-----------------|------------------------------------------|-----|
| +               | Other types                              |     |
|                 | <b>Node.js 0.10</b><br>JAVASCRIPT NODEJS | U 🛲 |
|                 | Perl 5.10<br>PERL                        | U 🚈 |
| -               |                                          |     |
|                 |                                          |     |
|                 |                                          |     |
|                 |                                          |     |
|                 |                                          |     |

Prepared by Matt YIU, Man Tung

## **Step 3. Configure the application**

- Remember to change the public URL of your application
- Keep default settings for other configurations
- Click "Create Application"

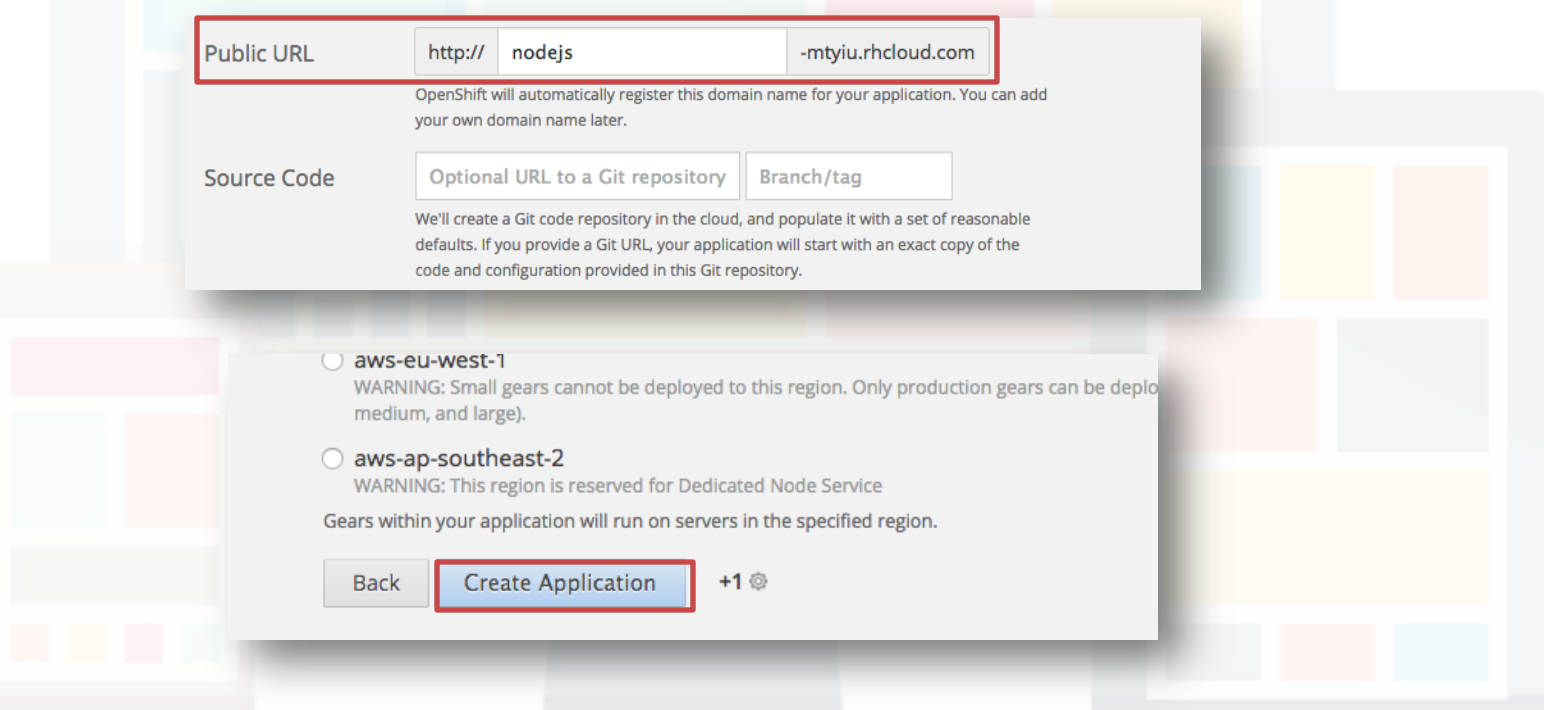

Prepared by Matt YIU, Man Tung

**Warning:** We focus on adapting existing Express applications in the following steps!

# Adapting existing Node.js applications to run on OpenShift

Forget about the default Git repository provided by OpenShift!

Prepared by Matt YIU, Man Tung

## Step 1. Include a package.json file

- All Node.js applications should include a package.json file in the root of their project
  - Since we are using Express
     application generator to create
     our application skeleton, this file
     is automatically generated
- Edit the startup script in 
   scripts.start and main
  - I don't like to use the default script (bin/www)
  - Let's change it to "server.js"

{ "name": "nodejs-openshift", "version": "0.0.0", "private": true, "scripts": { "start": "node server.js" }, "main": "server.js" "dependencies": { "express": "~4.10.6", "body-parser": "~1.10.1", "cookie-parser": "~1.3.3", "morgan": "~1.5.1", "serve-favicon": "~2.2.0", "debug": "~2.1.1", "jade": "~1.8.2" }

#### Sample package.json file

#### Prepared by Matt YIU, Man Tung

## Step 1. Include a package.json file

- Remove all unused dependencies to save deployment time
  - OpenShift will install *all* dependencies listed here during deployment
- Include a .gitignore file to exclude the "node\_modules" directory from the Git repository
  - This saves time for git push

node\_modules
node\_modules/\*

Sample .gitignore file

```
{
  "name": "nodejs-openshift",
  "version": "0.0.0",
  "private": true,
  "scripts": {
    "start": "node server.js"
  },
  "main": "server.js"
  "dependencies": {
    "express": "~4.10.6",
    "body-parser": "~1.10.1",
    "cookie-parser": "~1.3.3".
    "morgan": "~1.5.1"
    "serve-favicon": "~2.2.0".
    "debug": "~2.1.1",
    "jade": "~1_8_?"
}
```

#### Sample package.json file

Prepared by Matt YIU, Man Tung

- OpenShift's Node.js cartridge automatically publishes server connection information to your application's environment via the following environment variables:
  - OPENSHIFT\_NODEJS\_PORT
  - OPENSHIFT\_NODEJS\_IP
- The startup script should read configuration details from the system environment
- Now edit the startup script (server.js)

```
var express = require( 'express' );
 var app = express();
 var server port = process.env.OPENSHIFT NODEJS PORT || 8000;
 var server ip address = process.env.OPENSHIFT NODEJS IP || '127.0.0.1';
 app.get( '/', function ( req, res ) {
         res.send( 'Hello World!' );
 } );
 var server = app.listen( server_port, server_ip_address, function () {
         var host = server.address().address;
         var port = server.address().port;
         console.log( 'Listening at http://%s:%s', host, port );
 });
 openshift/server.js
Prepared by Matt YIU, Man Tung
                                    2015.03.12
                                                                              11
```

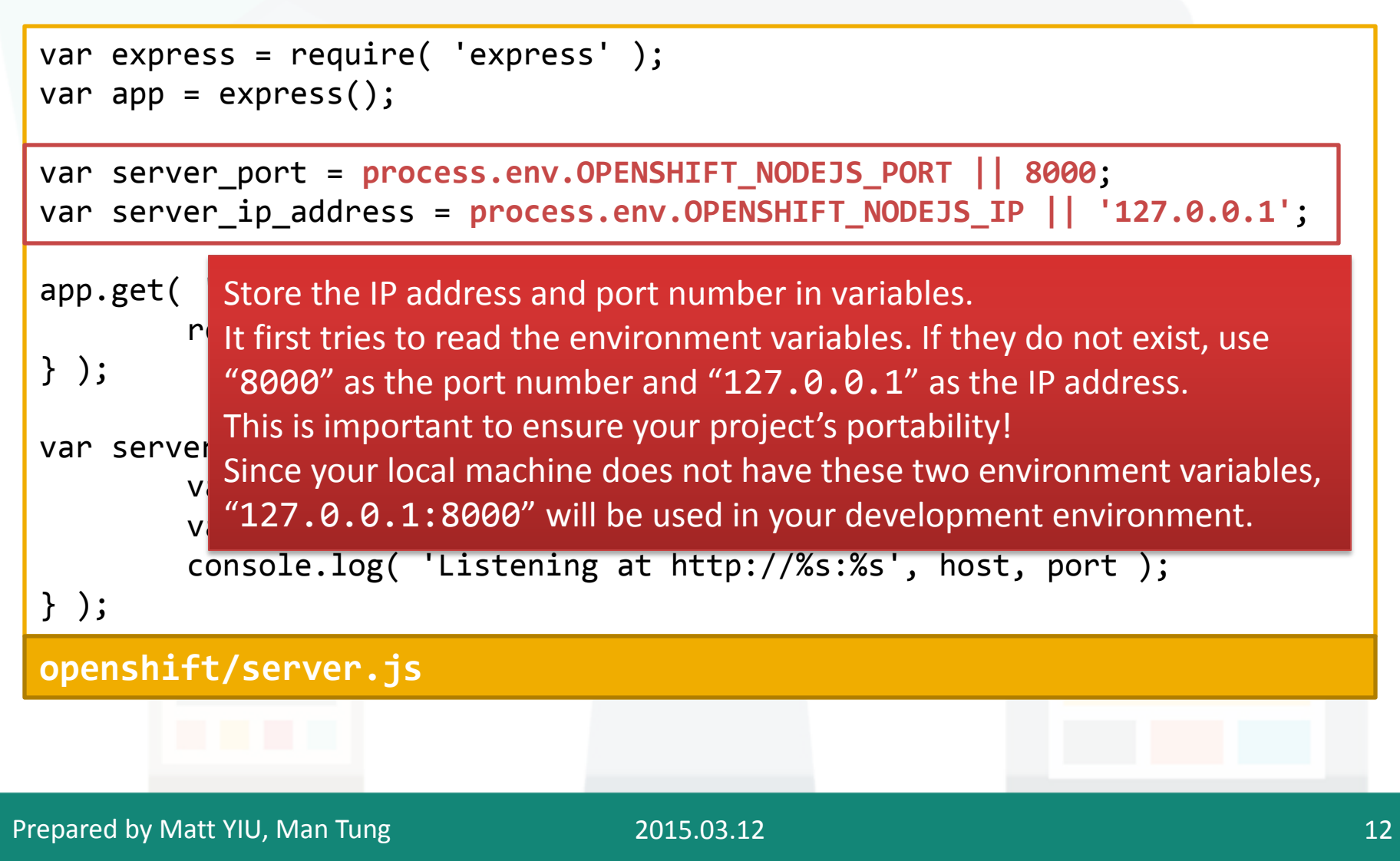

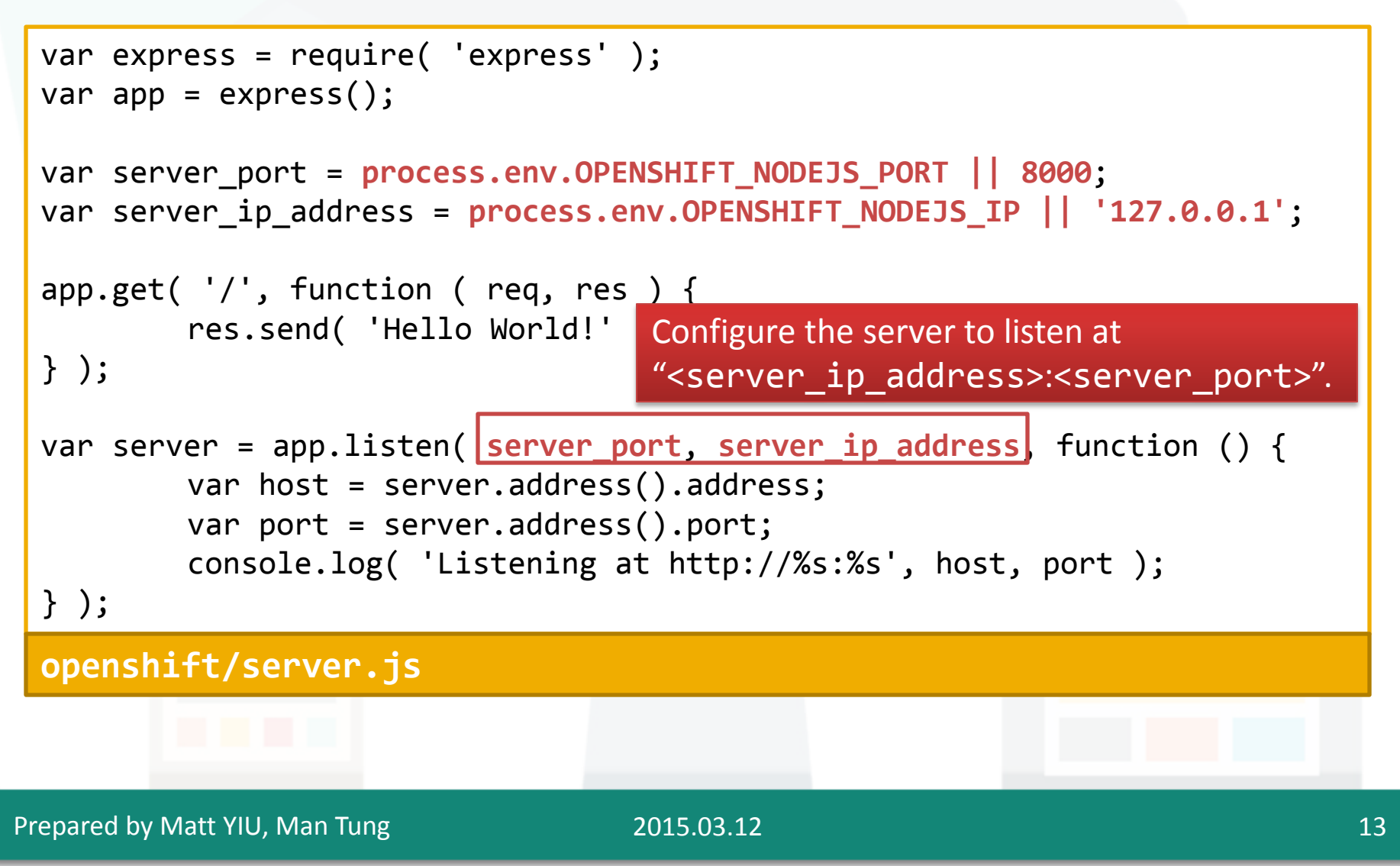

```
var express = require( 'express' );
 var app = express();
 var server port = process.env.OPENSHIFT_NODEJS_PORT || 8000;
 var server ip address = process.env.OPENSHIFT NODEJS IP || '127.0.0.1';
 app.get( '/', function ( req, res ) {
          res.send( 'Hello World!' );
 } );
 var server = app.listen( server_port, server_ip_address, function () {
          var host = server.address().address;
          var port = server.address().port;
          console.log( 'Listening at http://%s:%s', host, port );
 } );
                             <u>Reminder</u>: This application does not involve Socket.IO
 openshift/server.js
                             configuration for simplicity! Follow the instructions on the
                             tutorial notes for using Socket.IO.
Prepared by Matt YIU, Man Tung
                                     2015.03.12
                                                                                  14
```

## Step 3. Edit the frontend JavaScript

- Since OpenShift's WebSockets support is in preview only, it requires you to specify the port number!
- Now in your client page, change the line for establishing the WebSocket connection to the server

into

var socket = io( 'ws://' + window.location.hostname + ':8000/' );

- Warning: Do not hard code the URL since we will use the Node.js cartridge prepared by the tutor.
- Let's use **window.location.hostname** to get the hostname of the current URL.
- However, the port number needs to be hard-coded as 8000!

#### CSCI 4140 – Tutorial 8

## Step 4. Include .openshift directory

Updated

- The directory includes all deploy scripts and markers
  - Like what you have done in Assignment 1
- If you need to run a script during deployment, you can follow the instructions on p. 26, Tutorial 1 by Jimmy SINN
  - <u>http://appsrv.cse.cuhk.edu.hk/~ltsinn/csci4140-</u>
     <u>2015spring/tutorial1\_openshift.pdf</u>
- Read Tutorial 4 for more details
  - <u>http://appsrv.cse.cuhk.edu.hk/~ltsinn/csci4140-</u>
     <u>2015spring/tutorial4.pdf</u>

## Step 5. git commit and push to OpenShift

- Now back to the root directory of your application
- In case you did not create the Git repository...

```
$ git init
Initialized empty Git repository in
/Users/mtyiu/Development/nodejs-openshift/.git/
$ git add .
```

Commit your code changes:

\$ git commit -a -m "<Your commit message>"

Add OpenShift to the remote of the Git repository:

\$ git remote add origin
ssh://abcdefghijklmnopqrstuvwx@nodejsmtyiu.rhclowd.com/~/git/nod
Find the remote

Find the remote URL on your OpenShift console.

Prepared by Matt YIU, Man Tung

## Step 5. git commit and push to OpenShift

We are ready to push the code to OpenShift:

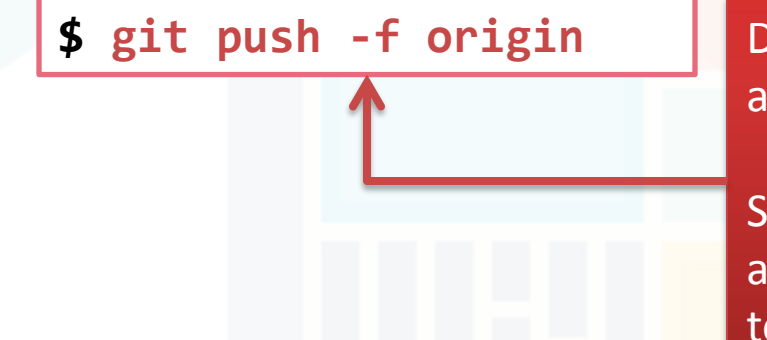

Do you notice the "**-f**" flag? It forces a commit on a remote ref.

Since OpenShift provides a sample Node.js application on the repository, you will not be able to commit your code changes without this flag.

 When it is done, you can visit your website using the public URL you set before:

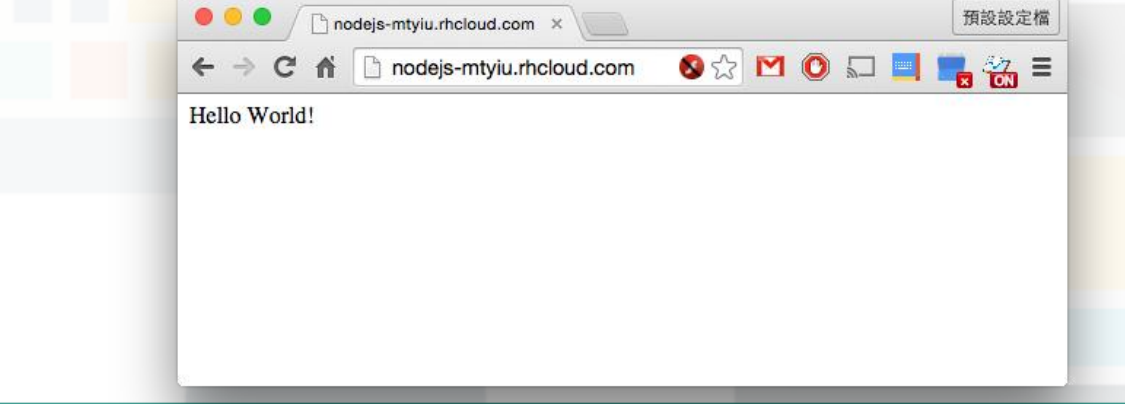

## Working with database?

- <u>Note</u>: It is not necessary to use database for Assignment 2!
  - You can save the session IDs inside your Node.js application (e.g., as an array in server.js)
- In case you want to use it in your project...
  - Node.js works best with MongoDB
    - Read <u>https://blog.openshift.com/run-your-nodejs-projects-on-openshift-in-two-simple-steps/</u> for more details
  - It may also work with MySQL (though I didn't try)
    - Google yourself ☺
    - Remember to use environment variables to get the MySQL configuration strings

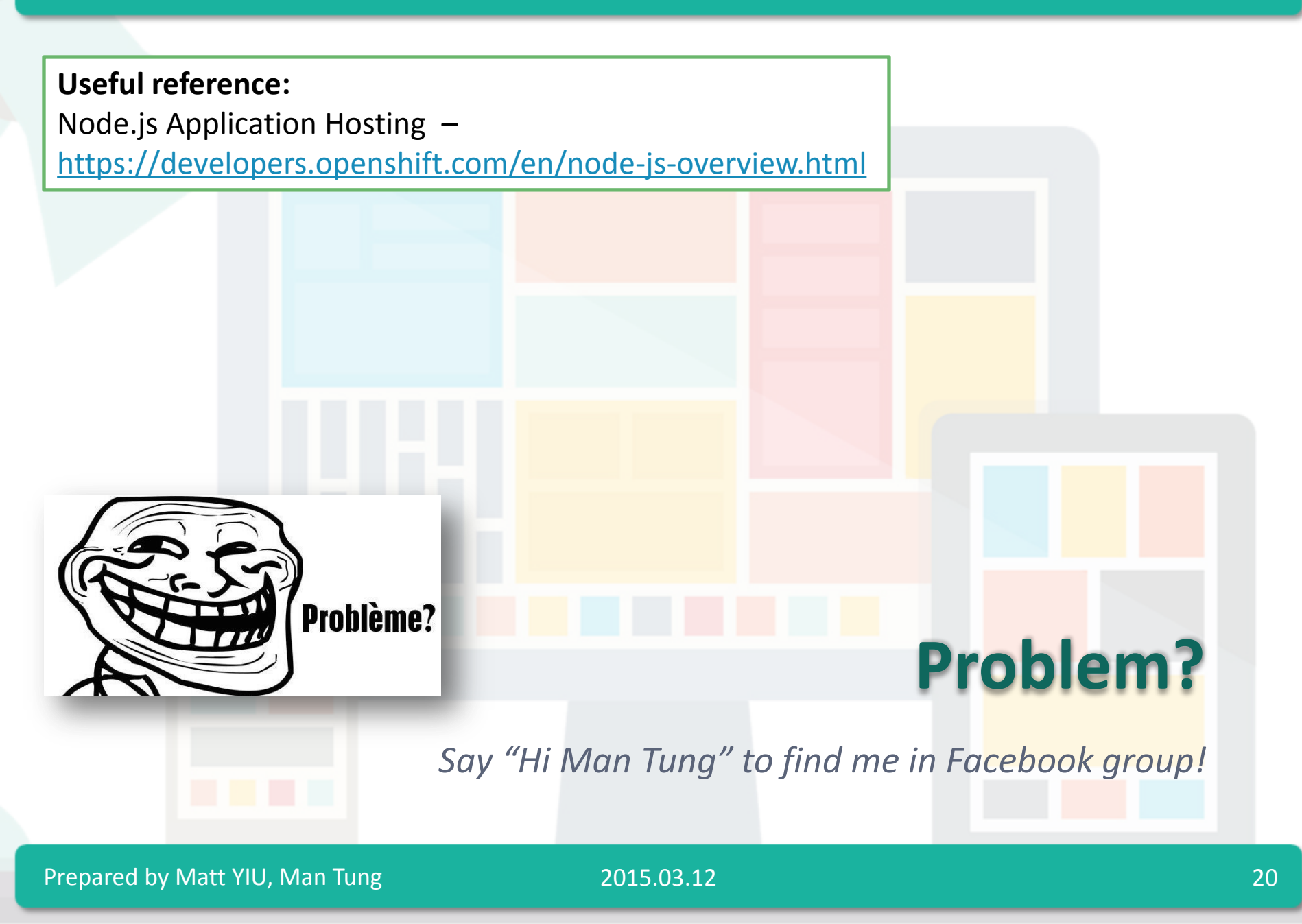